COMCAST TECHNOLOGY SOLUTIONS

## **Adding Media Markers**

Comcast Technology Solutions makes it easy to add media markers

- 1. Navigate to https://distribution.advertising.comcasttechnologysolutions.com
- 2. On the left hand side, dark blue bar, select the circle "Spots"
- 3. Hit "New" in the upper right-hand corner
- 4. ISCI is required. HD content must end in "H"
- 5. Enter the Title
- 6. Enter the Agency, Adv, Brand in that order (if no Agency/Adv/Brand has been created in the system please refer to that guide first)
- 7. Hit Save. You will know it was successful if the status bar is now "Pending Media"
- 8. \*\*\*All other info is optional, but encouraged\*\*\*

## Additional Information

- 1. Use check boxes as necessary
  - 1. Dual Mono Audio
  - 2. Closed Captioned
  - 3. Center Cut Safe
  - 4. Encoded
- 2. Description box is internal and is a great way to organize and label media, and is searchable in the UI.
- 3. Media can be uploaded first, but the file name MUST be the ISCI. Once media is in the account, the spot will go to a status of "Pending Metadata". A spot will not ship without metadata and will need to be entered.

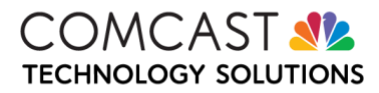